Региональный центр обработки информации города Москвы

РЦОИ

КРАТКАЯ ИНСТРУКЦИЯ ПО ПОДАЧЕ АПЕЛЛЯЦИИ О НЕСОГЛАСИИ С ВЫСТАВЛЕНННЫМИ БАЛЛАМИ ПО РЕЗУЛЬТАТАМ СДАЧИ ГОСУДАРСТВЕННОЙ ИТОГОВОЙ АТТЕСТАЦИИ

на Официальном портале Мэра и Правительства Москвы

\_\_\_\_mos.ru

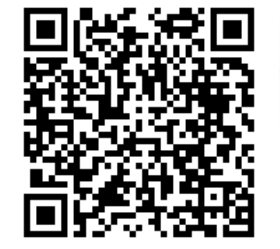

## АПЕЛЛЯЦИОННАЯ КОМИССИЯ НЕ РАССМАТРИВАЕТ

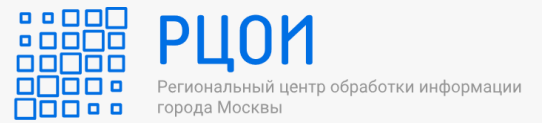

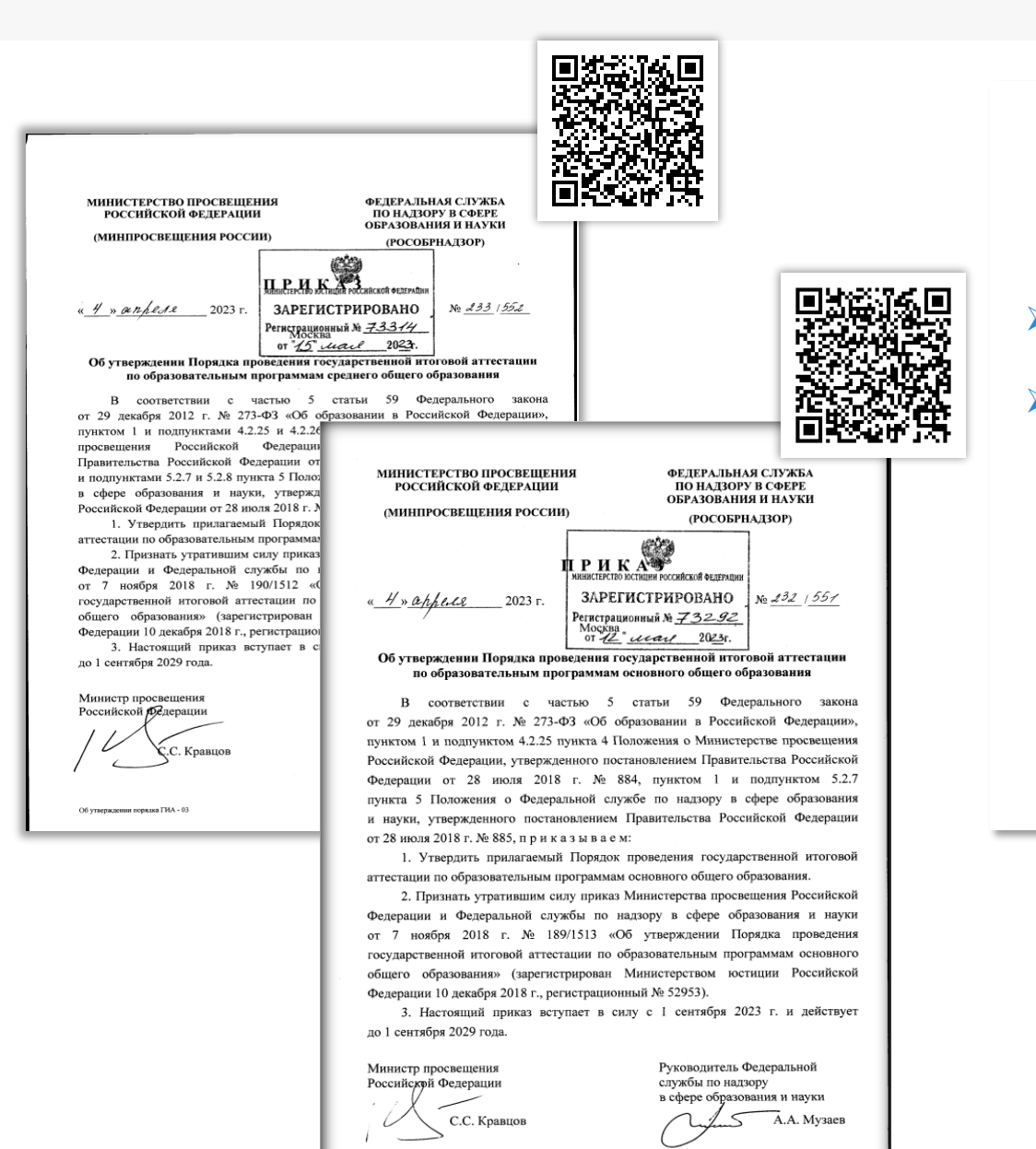

Эб утверждении порядка ГИА - 03

### апелляции по вопросам:

- содержания и структуры заданий по учебным предметам
- связанным с оцениванием результатов выполнения заданий КИМ с кратким ответом, с нарушением участником экзамена требований Порядка, с неправильным заполнением бланков и дополнительных бланков

записи в черновиках и на КИМ в качестве материалов апелляции о несогласии с выставленными баллами

Порядок проведения ГИА-11 (пункт 100)

Порядок проведения ГИА-9 (пункт 85)

КТО И ГДЕ МОЖЕТ ПОДАТЬ АПЕЛЛЯЦИЮ О НЕСОГЛАСИИ С ВЫСТАВЛЕННЫМИ БАЛЛАМИ ПО РЕЗУЛЬТАТАМ СДАЧИ ГИА?

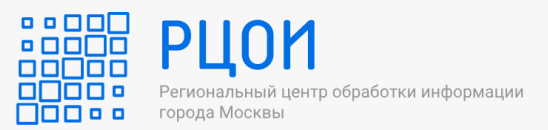

В электронном виде на Портале mos.ru

## УЧАСТНИКИ

старше 14 лет, зарегистрированные в установленном порядке на Портале

## РОДИТЕЛИ (ЗАКОННЫЕ ПРЕДСТАВИТЕЛИ)

зарегистрированные в установленном порядке на Портале и подтвердившие родство (представительство) между участником и родителем (законным представителем в разделе «Моя семья» в личном кабинете родителя (законного представителя)

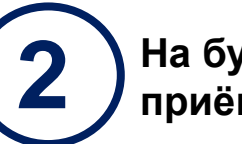

На бумажном носителе в общественной приёмной РЦОИ по адресу: Семёновская пл., д. 4

### УЧАСТНИКИ, РОДИТЕЛИ (ЗАКОННЫЕ ПРЕДСТАВИТЕЛИ) В СЛУЧАЕ ЕСЛИ:

- участники не имеют доступ к личному кабинету на Портале по техническим или иным причинам
- не подтверждено в личном кабинете родителя (законного представителя) родство с участником
- участники и (или) их родители (законные представители) отказались дать согласие на обработку персональных данных

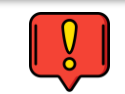

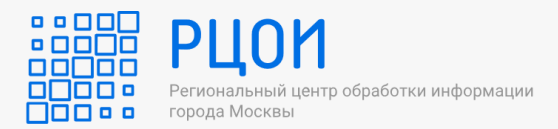

## УЧАСТНИКИ

Зарегистрируйтесь на Портале mos.ru (если нет личного кабинета)

Получите стандартную или полную учетную запись\*

# КАК ЭТО СДЕЛАТЬ?

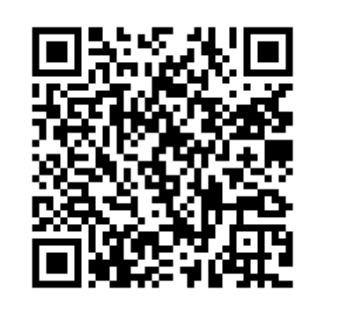

\*стандартный – с подтвержденным СНИЛС полный – с подтвержденными паспортными данными и СНИЛС

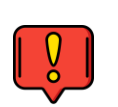

Обратите внимание! Проверка номера СНИЛС занимает в среднем около 15 минут, но может продлиться до 48 часов

## РОДИТЕЛИ (ЗАКОННЫЕ ПРЕДСТАВИТЕЛИ)

- Зарегистрируйтесь на Портале mos.ru (если нет личного кабинета)
- Получите стандартную или полную учетную запись

# КАК ЭТО СДЕЛАТЬ?

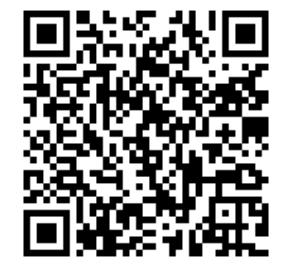

- Подтвердите родство (представительство) с участником. Для этого в личном кабинете введите:
   - свои ФИО (раздел «Личные данные»);
  - свой СНИЛС (раздел «Мои документы»);
  - данные ребёнка (раздел «Моя семья»): ФИО, дату рождения, пол, серию и номер свидетельства о рождении, выданного на территории РФ, заполнить поле «Родство», выбрав «Мой сын/Моя дочь»

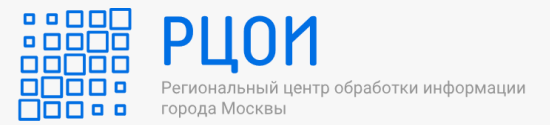

Войдите в личный кабинет и выберете услугу «Подача апелляции на результаты ГИА (ЕГЭ, ОГЭ, ГВЭ)», далее «Подача апелляции о несогласии с выставленными баллами государственной итоговой аттестации (EF3, OF3, FB3)»

ОСНОВНОЙ ПЕРИОД

ДОПОЛНИТЕЛЬНЫЙ ПЕРИОД

ЕГЭ 🔵

mos.ru Новости 🗸 Услуги 🗸 Афиша 🗸 Мэр 🗸 Власть 🗸 Мой район 🗸 Помощь 🗸 🔾

### Каталог услуг для жителей / для бизнеса

| Q      | Найти услугу                        | Популярное в разделе                                        | > | Государственная итоговая аттестация                                                                                                    |
|--------|-------------------------------------|-------------------------------------------------------------|---|----------------------------------------------------------------------------------------------------|
| 습      | Популярное                          | Детский сад                                                 | > | онлайн<br>Запись на участие в ГИА (ЕГЭ, ОГЭ, ГВЭ), итоговом сочинении (изложении), итогово                                                                    |
| Ð      | Образование                         | Школа                                                       | > | собеседовании по русскому языку<br>онлайн                                                                                                    |
| ¢      | Здоровье                            | Колледж                                                     | > | Изменение перечня учебных предметов, формы и сроков участия в ГИА (ЕГЭ, ОГЭ,<br>ГВЭ) по завершении установленных сроков                                       |
| 습      | Жилье, недвижимость,<br>земля       | вуз<br>Допобразование                                       | > | онлайн<br>Повторный допуск участников ГИА к сдаче экзаменов                                                                                                   |
| E<br>S | Транспорт                           | Документы об<br>образовании                                 | > | <sup>онлайн</sup><br>Результаты ГИА (ЕГЭ, ОГЭ, ГВЭ), итогового сочинения (изложения), итогового<br>собеседования по русскому языку                            |
| Ø      | Семья, дети<br>Социальная поддержка | Информация об<br>образовательных                            |   | онламн<br>Подача апелляции на результаты ГИА (ЕГЭ, ОГЭ, ГВЭ)                                                                                                  |
| T      | Культура, спорт, отдых              | программах, учеоных<br>планах, аттестации<br>преподавателей | / | <sup>онлайн</sup><br>Внесение изменений в персональные данные участника ГИА (ЕГЭ, ОГЭ, ГВЭ),                                                                  |
| =      | Документы                           |                                                             |   | итогового сочинения (изложения), итогового собеседования по русскому языку<br>онлайн                                                                          |
| Ł      | Мировые судьи                       |                                                             |   | Запись на участие в ГИА (ЕГЭ, ОГЭ, ГВЭ), итоговом сочинении (изложении), итогово<br>собеседовании по русскому языку по завершении установленных сроков подачи |
| Ô      | Работа                              |                                                             |   | заявлении                                                                                                    |

Подача апелляции о несогласии с выставленными баллами государственной итоговой аттестации (ЕГЭ, ОГЭ, ГВЭ)

Данная услуга позволяет подать апелляцию на результаты ГИА Апелляция может быть подана участником по достижении им 14 лет или родителем (законным представителем) участника при наличии подтвержденного факта родства в личном кабинете заявителя

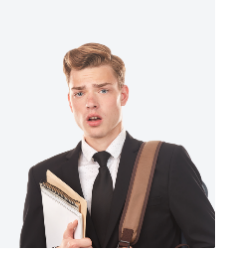

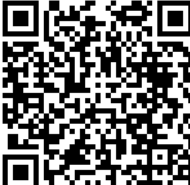

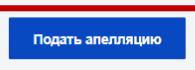

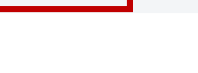

### СРОК ПОДАЧИ ЗАЯВЛЕНИЙ

≻В течение 2-х рабочих дней, следующих за официальным днем объявления результатов экзамена по соответствующему учебному предмету\*

\*Информация об утверждении результатов и датах подачи апелляции публикуется на сайте РЦОИ:

/ ПИА-9 ОГЭ-ГВЭ / Расписание экза

Расписание экзаменов

в разделе «ГИА-11 ЕГЭ ГВЭ/Расписание экзаменов/в карточке соответствующего экзамена» (для ГИА-11)в

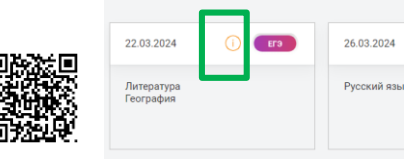

/ ПИА-11.ЕГЭ-ГВЭ / Расписание экза

Расписание экзаменов

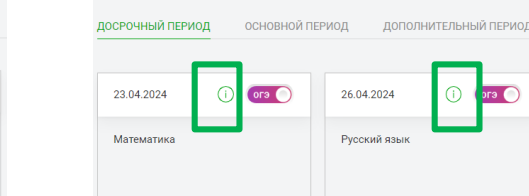

в разделе «ГИА-9 ОГЭ ГВЭ/Расписание экзаменов/в карточке соответствующего экзамена» (для ГИА-9)

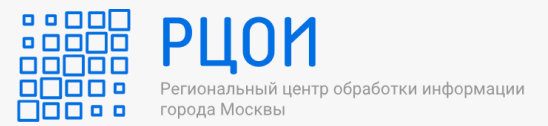

# Заполните сведения об участнике

# Подача апелляции о несогласии с выставленными баллами государственной итоговой аттестации (ЕГЭ, ОГЭ, ГВЭ)

Заявление на рассмотрение апелляции о несогласии с выставленными баллами может подавать сам участник ГИА по достижении им 14 лет, либо законный представитель при наличии подтвержденного законного представительства участника ГИА в личном кабинете.

Как это сделать:

- в личном кабинете зайти в раздел «Семья и дети»
- внести информацию о ребёнке.

Если участник ГИА не достиг 14 лет и в случае отсутствия у законного представителя подтвержденного законного представительства участника ГИА в личном кабинете, то любой из них может подать заявление на бумажном носителе в общественной приёмной регионального центра обработки информации города Мс сквы по адресу: г. Москва, Семёновская площадь, дом 4. Законному представите по при себе необходимо иметь документ, удостоверяющий лично сть, и документ, подтверждающий законное представительство. Участнику ГИА потребуется документ, удостоверяющий личность.

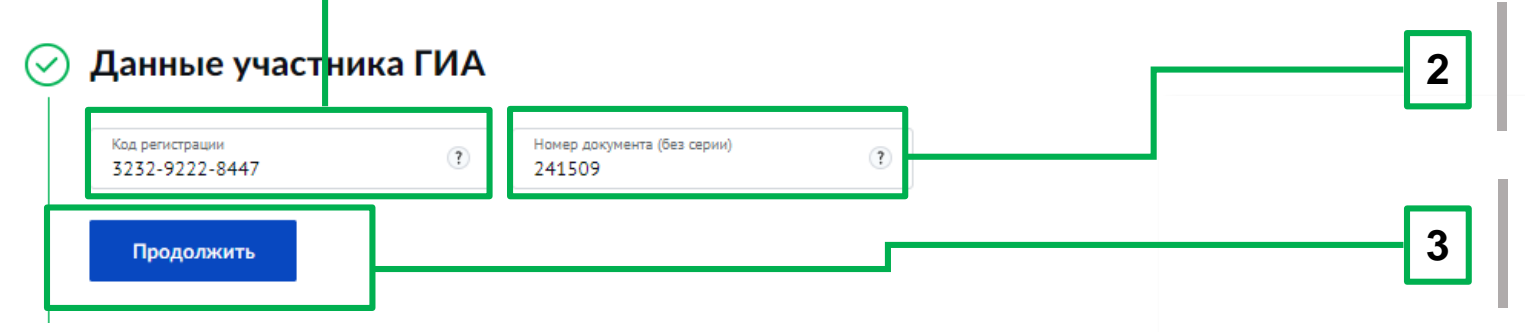

# Введите код регистрации, указанный в уведомлении на экзамен

1

| Уведомление                                                                                                    |                                                                   |
|----------------------------------------------------------------------------------------------------|-------------------------------------------------------------------|
| Информация участника ГИА-11 о регис<br>(уведомление необходимо оставить в мес<br>вещей участников ГИА-11 или отдать | страции на экзамены<br>те для хранения личных<br>сопровождающему) |
| Информация об участнике                                                                                             |                                                                   |
| Фамилия Иванов                                                                                                    | Документ                                                          |
| Имя . Иван                                                                                                    | Серия 1111                                                        |
| Отчество Иванович                                                                                                   | № 111111                                                          |
| Регион 7 7 Кол образовательной организации 0 1 4                                                                    | 5 7 7 Класс 11У                                                   |
| Код регистрации 0235-8426-0820                                                                                      |                                                                   |
| Экзамен (ЕГЭ) Литература Ко                                                                                         | рд 18                                                             |
| Дата проведения 23 мая 20                                                                                           | 24 r.                                                             |
| Начало экзамена 10:00                                                                                               |                                                                   |
| Пункт проведения экзамена (ППЭ) Код [2                                                                              | 6 7 5                                                             |
| 111395, Город Москва, Улица Снайперская, дом 4А, Вост<br>Адрес АО                                                   | очный                                                             |
|                                                                                                    |                                                                   |
| Наименование 2_Государственное бюджетное общеобразовате                                                             | льное                                                             |
| организации учреждение города Москвы "Школа №1512"                                                                  |                                                                   |

Введите номер документа, удостоверяющего личность (без серии)

Нажмите кнопку «Продолжить»

# **ПОДАЧА ЗАЯВЛЕНИЯ НА ПОРТАЛЕ** MOS.RU

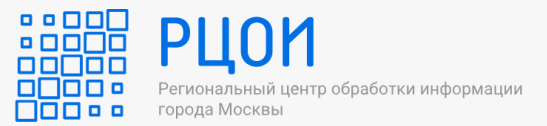

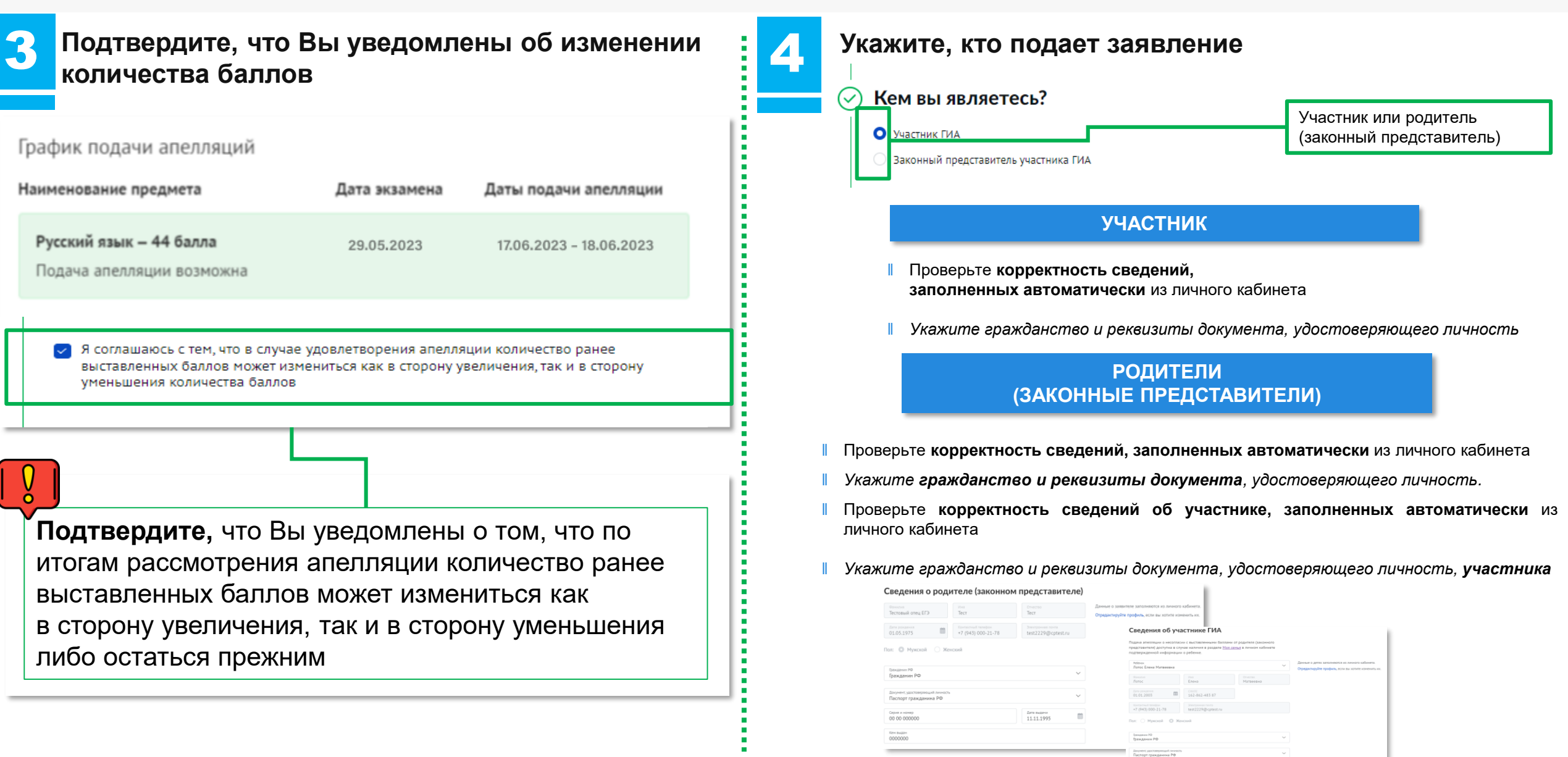

# **ПОДАЧА ЗАЯВЛЕНИЯ НА ПОРТАЛЕ** MOS.RU

5

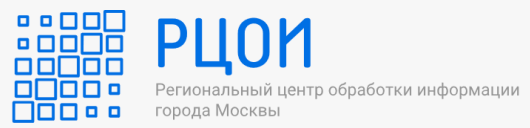

| Предмет<br>тображаются только те предметы, по которым доступна подача апелляции<br>закаче, по которону вы колие обжалавать оценку<br>Русский язык<br>Отображаются только те<br>предметы, по которым доступна<br>Отображаются только те<br>предметы, по которым доступна<br>Стображаются только те<br>предметы, по которым доступна<br>Стображаются только те<br>предметы, по которым доступна                                                                                                    | Ознакомьтесь с изображениями бланков,<br>аудиозаписями и иными электронными файлами                                                                                                    |  |  |  |
|----------------------------------------------------------------------------------------------------|----------------------------------------------------------------------------------------------------|--|--|--|
| <ul> <li>присутствуют все листы вашей акзаненационной работы</li> <li>отсутствуют листы чужой экзаненационной работы</li> <li>в аудионатериалах (при наличии) звучит ваше опос</li> <li>в аудионатериалах (при наличии) звучит ваше опос</li> <li>натериалах (при наличии) звучит ваше опос</li> <li>натериалах (при наличии) звучит ваше опос</li> <li>натериалах (при наличии) звучит ваше опос</li> <li>натериалах (при наличии) звучит ваше опос</li> <li>натериалах (при наличии) звучит ваше опос</li> <li>натериалах (при наличии) звучит ваше опос</li> <li>натериалах (при наличии) звучит ваше опос</li> <li>натериалах (при наличии) звучит ваше опос</li> <li>натериалах (при наличии) звучит ваше опос</li> <li>натериалах (при наличии) звучит ваше опос</li> <li>натериалах (при наличии) звучит ваше опос</li> <li>натериалах (при наличии) звучит ваше опос</li> <li>натериалах (при наличии) звичит ваше опос</li> <li>натериалах зав</li></ul> | Нажмите для ознакомления<br>с изображениями бланков,<br>аудиозаписями и иными<br>электронными файлами (при<br>наличии)                                                                                                    |  |  |  |
| Состображаются только те<br>предметы, по которым доступна                                                                                                    | Выберете «Да, подтверждаю»<br>(если материалы соответствуют<br>экзаменационной работе,<br>выполненной участником ГИА на<br>экзамене)                                                                                                    |  |  |  |
| ПОДАЧА АПЕЛЛЯЦИИ<br>*7 (943) 000-21-95 Адде: Амерриной почты<br>тест@точта.pp 3 Нажми 3 Одноврен<br>бланков с                                                                                                    | ыберете «Нет, не подтверждаю»<br>исли представленные материалы<br>пветствуют экзаменационной работе)<br>ите комментарий с описанием несоответствия<br>ов, аудиозаписей или иных электронных<br>ов (при наличии)<br>ите контактные данные для информирования<br>огам проверки<br>инте кнопку «Отправить»* |  |  |  |

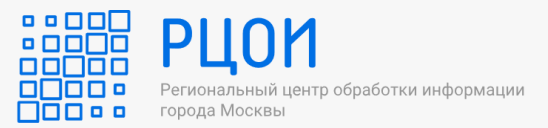

# Отметьте задани Вы не согласны

## Отметьте задания, с оцениванием которых

В случае подтверждения факта соответствия бланков, аудиозаписей и иных электронных файлов (при наличии)

#### Результаты выполнения экзаменационной работы

Отметьте задания, с оцениванием которых вы не согласны, и укажите комментарий. В поле «Комментарий» к каждому заданию может быть внесено не более 1000 символов.

Задания, по которым получено 0 баллов

Задания, по которым получено не максимальное количество баллов

#### Результаты выполнения заданий с кратким ответом

#### Только задания, по которым получено 0 баллов

| № задания                          | Ваш ответ       | Ваш балл | Макс. балл |
|------------------------------------|-----------------|----------|------------|
| 1                                  | которому        | 1        | 1          |
| 2                                  | 235             | 1        | 1          |
| <b>Z</b> 3                         | 35              | 0        | 1          |
| Внесенный ответ на бланках "Таких" |                 |          | 4          |
| 4                                  | 24              | 0        | 1          |
| 5                                  | благотворческой | 0        | 1          |
| 6                                  | вновь           | 1        | 1          |
| 7                                  | дёсна           | 0        | 1          |

Укажите комментарии к заданиям, с оцениванием которых Вы не согласны (не более 1000 символов с учетом пробелов)

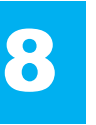

## Выберите предпочтительную дату и время онлайн-чата

Выбор предпочтительного времени онлайн-чата

| Дата и время онлайн-чата   | ~ |
|----------------------------|---|
| Ср, 15 июля, 09:00 — 14:00 |   |
| Ср, 15 июля, 14:00 — 19:00 |   |
| Чт, 16 июля, 09:00 – 14:00 |   |
| Пт, 17 июля, 09:00 – 14:00 |   |
| Пт, 17 июля, 14:00 — 19:00 |   |

Дата и время проведения онлайн-чата могут быть изменены

- Точную дату и время онлайн-чата назначает апелляционная комиссия
- Рассмотрение одной апелляции о несогласии с выставленными баллами не превышает 20 минут

# **ПОДАЧА ЗАЯВЛЕНИЯ НА ПОРТАЛЕ** MOS.RU

9

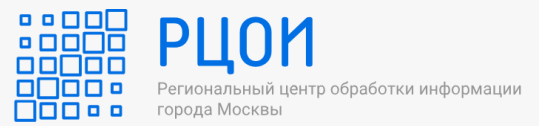

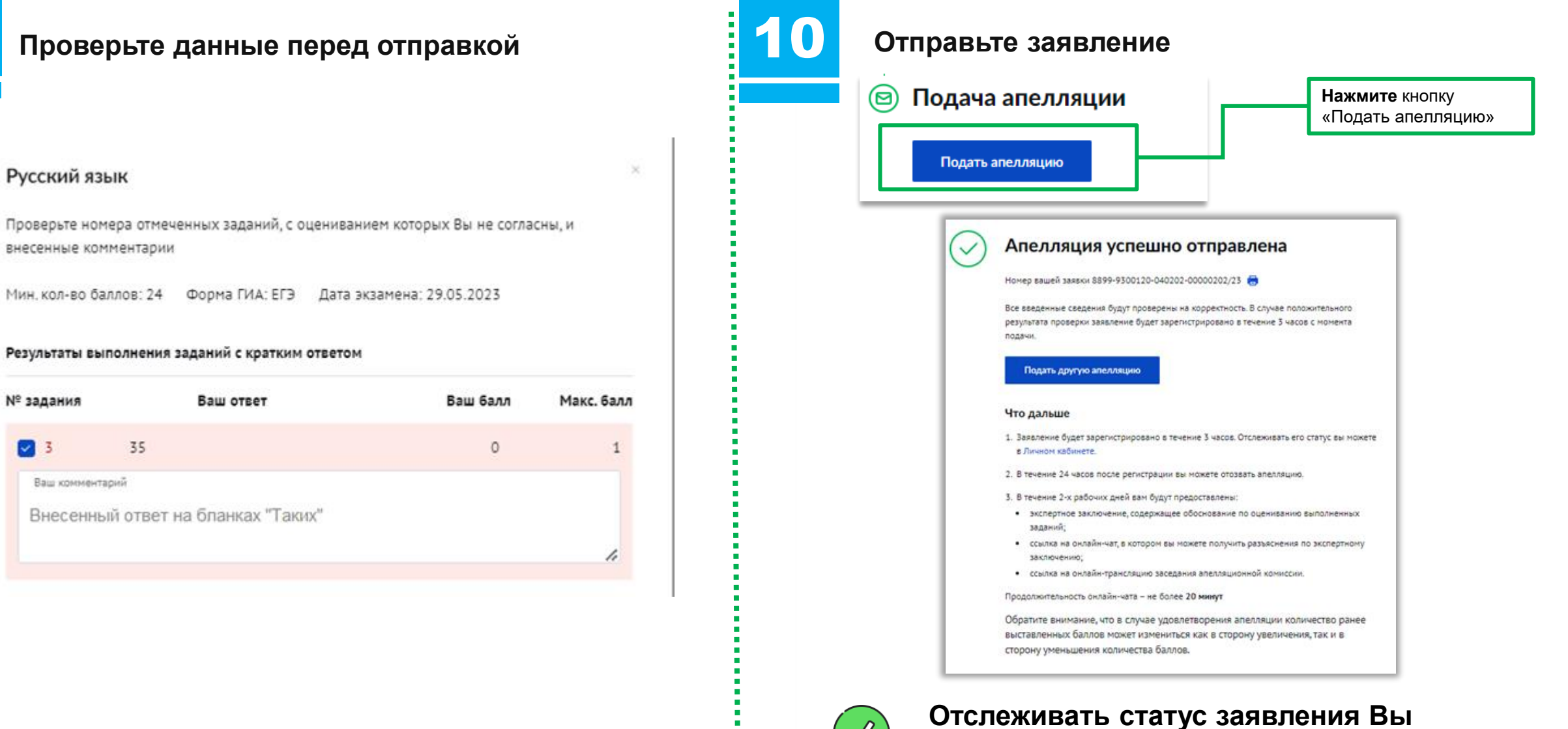

Отслеживать статус заявления Вы можете в своём личном кабинете на

Портале mos.ru

 $\checkmark$ 

# **ДОПОЛНИТЕЛЬНЫЕ ДЕЙСТВИЯ С ЗАЯВЛЕНИЕМ**

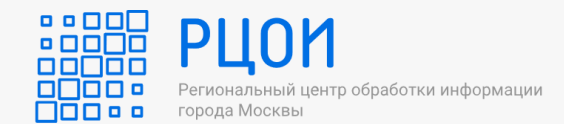

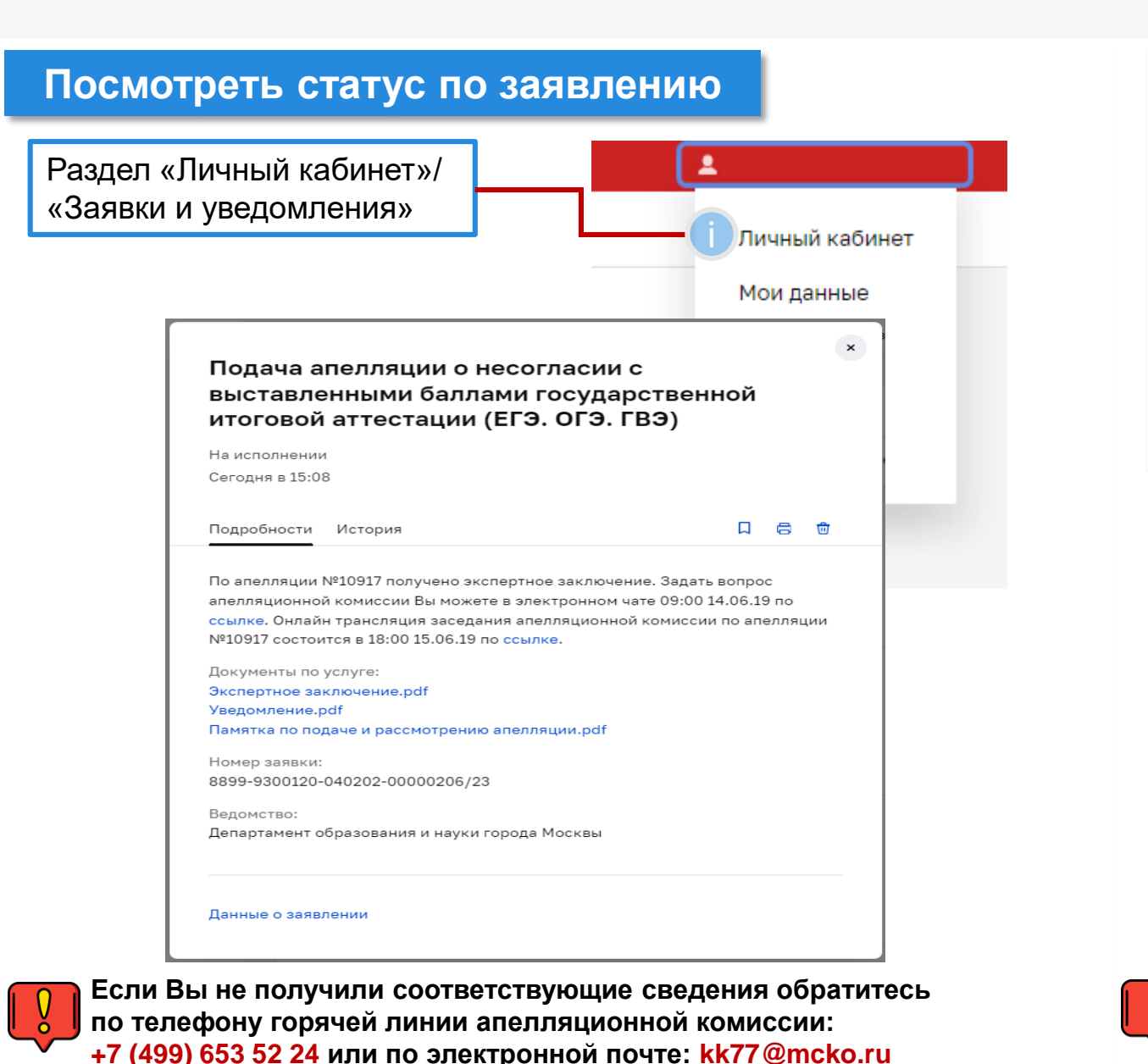

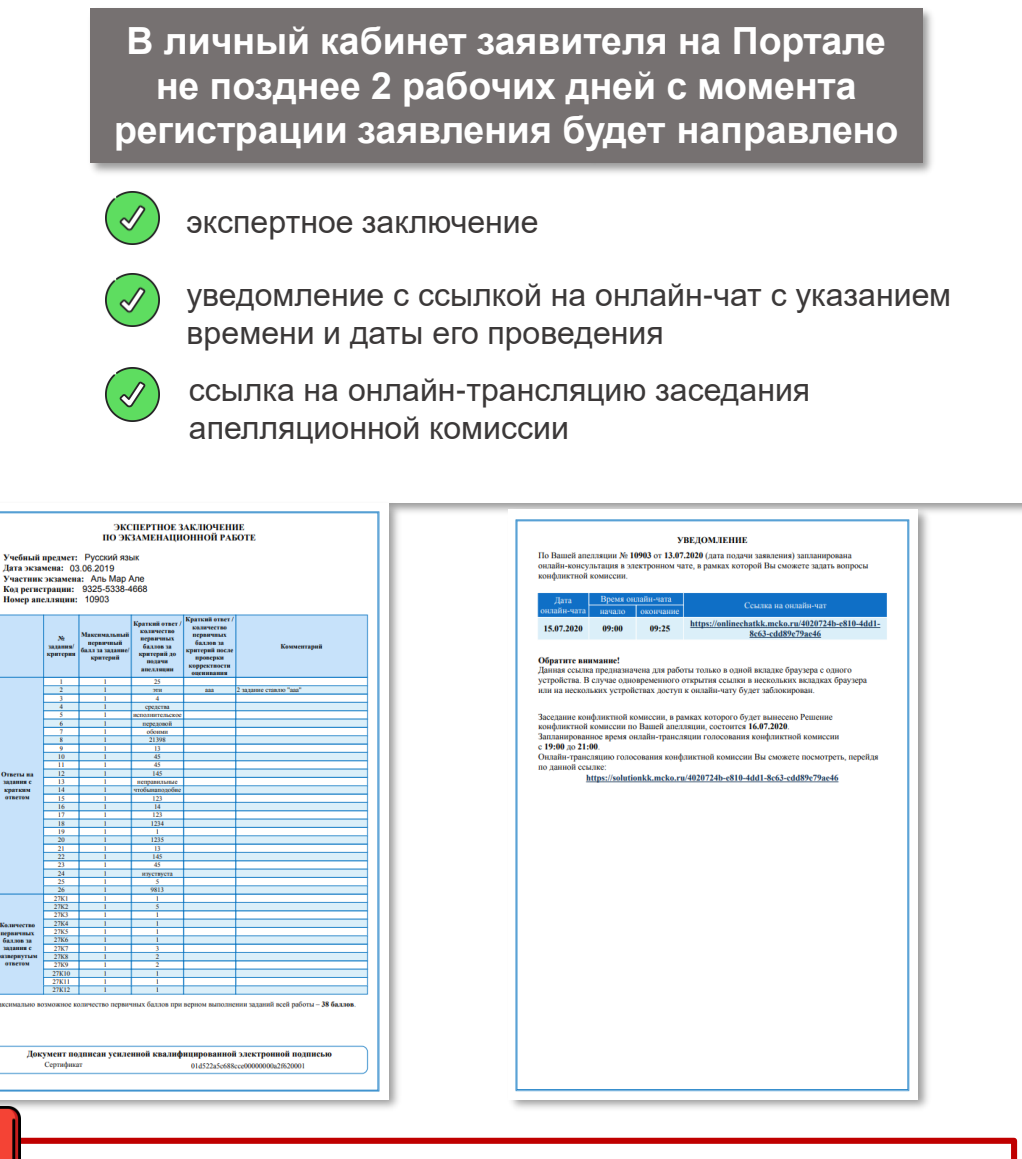

Участие в онлайн-чате не обязательно

# **ДОПОЛНИТЕЛЬНЫЕ ДЕЙСТВИЯ С ЗАЯВЛЕНИЕМ**

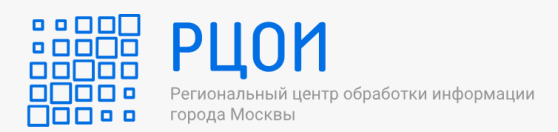

## Отозвать заявление

Перейти в раздел «Личный кабинет»/«Заявки и уведомления»

Выбрать услугу «Подача апелляции о несогласии с выставленными баллами государственной итоговой аттестации (ЕГЭ, ОГЭ, ГВЭ)»

Нажать кнопку «Отозвать апелляцию»

Подача апелляции о несогласии с выставленными баллами государственной итоговой аттестации (ЕГЭ. ОГЭ. ГВЭ) Заявление зарегистрировано

Подробнее Данные о заявлении

Отозвать заявление

## Отзыв апелляции о несогласии с выставленными баллами ГИА

Номер вашей заявки 8899-9100120-040202-00000157/20.

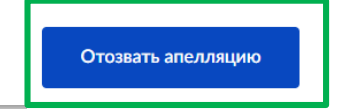

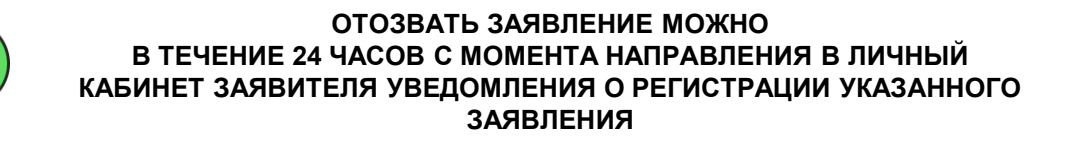

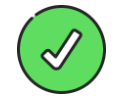

ПОСЛЕ ОТЗЫВА ЗАЯВЛЕНИЯ ВЫ МОЖЕТЕ ПОДАТЬ ЗАЯВЛЕНИЕ ПОВТОРНО (ЕСЛИ СРОКИ ПОДАЧИ АПЕЛЛЯЦИИ НЕ ИСТЕКЛИ)

## Результат получения услуги

Результатом является предоставление решения апелляционной комиссии в виде pdf-файла по итогам рассмотрения апелляции

| Дата расс<br>Учебный<br>Дата экза<br>Участник<br>Код регис<br>Номер ап | мотрения<br>предмет:<br>мена: 03<br>экзамена<br>трации:<br>слляции:         | <ul> <li>к. 16.07.2020</li> <li>Русский язык</li> <li>к.06.2019</li> <li>к. Аль Мар Але</li> <li>9325-5338-4668</li> <li>10903</li> </ul> |                                                                                      |                                                                                                    |
|------------------------------------------------------------------------|-----------------------------------------------------------------------------|----------------------------------------------------------------------------------------------------|--------------------------------------------------------------------------------------|----------------------------------------------------------------------------------------------------|
|                                                                        | №<br>задання/<br>крятерня                                                   | Максенчальный первичный<br>бахл за задание/<br>критерий                                                                                   | Краткий ответ / количество<br>перанчных балово за<br>критерий до водачи<br>англлиция | Краткий ответ / количество<br>перавучных бяллов за<br>критерий после проверки<br>корректности оценивания |
|                                                                        | 1                                                                           | 1                                                                                                    | 25                                                                                   |                                                                                                    |
|                                                                        | 2                                                                           |                                                                                                    | 2111                                                                                 | 220                                                                                                    |
|                                                                        | 3                                                                           | 1                                                                                                    | 4                                                                                    |                                                                                                    |
|                                                                        | 5                                                                           | 1                                                                                                    | передетна положное                                                                   |                                                                                                    |
|                                                                        | 6                                                                           | 1                                                                                                    | передовой                                                                            |                                                                                                    |
|                                                                        | 7                                                                           | 1                                                                                                    | ofonna                                                                               |                                                                                                    |
|                                                                        | 8                                                                           |                                                                                                    | 21398                                                                                |                                                                                                    |
|                                                                        | 10                                                                          | 1                                                                                                    | 45                                                                                   |                                                                                                    |
|                                                                        | 11                                                                          | 1                                                                                                    | 45                                                                                   |                                                                                                    |
| Ответы на                                                              | 12                                                                          | 1                                                                                                    | 145                                                                                  |                                                                                                    |
| MAXABELE C                                                             | 13                                                                          | 1                                                                                                    | непревяльные                                                                         |                                                                                                    |
| ератким                                                                | 14                                                                          |                                                                                                    | 123                                                                                  |                                                                                                    |
|                                                                        | 16                                                                          | 1                                                                                                    | 14                                                                                   |                                                                                                    |
|                                                                        | 17                                                                          | 1                                                                                                    | 123                                                                                  |                                                                                                    |
|                                                                        | 18                                                                          |                                                                                                    | 1234                                                                                 |                                                                                                    |
|                                                                        | 19                                                                          |                                                                                                    | 1215                                                                                 |                                                                                                    |
|                                                                        | 21                                                                          | 1                                                                                                    | 13                                                                                   |                                                                                                    |
|                                                                        | 22                                                                          | 1                                                                                                    | 145                                                                                  |                                                                                                    |
|                                                                        | 23                                                                          | 1                                                                                                    | 45                                                                                   |                                                                                                    |
|                                                                        | 24                                                                          |                                                                                                    | внуствуста                                                                           |                                                                                                    |
|                                                                        | 26                                                                          | 1                                                                                                    | 9813                                                                                 |                                                                                                    |
|                                                                        | 27K1                                                                        | 1                                                                                                    | 1                                                                                    |                                                                                                    |
|                                                                        | 27K2                                                                        | 1                                                                                                    | 5                                                                                    |                                                                                                    |
|                                                                        | 27K3                                                                        |                                                                                                    |                                                                                      |                                                                                                    |
| CONFICTION CONFICTION                                                  | 2765                                                                        | 1                                                                                                    | 1                                                                                    |                                                                                                    |
| 6a.1.108 38                                                            | 27K6                                                                        | 1                                                                                                    | 1                                                                                    |                                                                                                    |
| MAXABLE C                                                              | 27K7                                                                        |                                                                                                    | 3                                                                                    |                                                                                                    |
| ответом                                                                | 2788                                                                        |                                                                                                    | 2                                                                                    |                                                                                                    |
|                                                                        | 27K10                                                                       | 1                                                                                                    | 1                                                                                    |                                                                                                    |
|                                                                        | 27K11                                                                       | 1                                                                                                    | 1                                                                                    |                                                                                                    |
|                                                                        | 27K12                                                                       | 1                                                                                                    | 1                                                                                    |                                                                                                    |
| Решение к<br>образоват<br>Удовлетво<br>сударствен                      | 27к10<br>27к11<br>27к12<br>сонфликти<br>ельным пр<br>рить апел<br>ного экза | і<br>і<br>ой комиссии при проведс<br>ограммам среднего обще<br>ляцию о несогласии с вы<br>мена в связи:                                   | і<br>і<br>нии государственной ито<br>гго образования:<br>ставленными баллами едн     | говой аттестации                                                                                         |

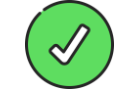

Решение апелляционной комиссии заявитель получает в личном кабинете на Портале не позднее 4-х рабочих дней с момента регистрации заявления

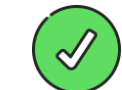

Результаты участника будут обновлены в личном кабинете на Портале в случае изменения баллов

# ИНФОРМАЦИОННОЕ СОПРОВОЖДЕНИЕ

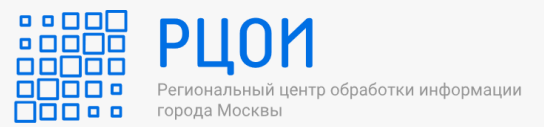

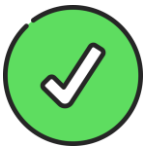

Задать вопросы по подаче заявлений и рассмотрении апелляции о несогласии с выставленными баллами можно одним из способов:

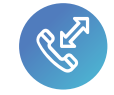

# +7 (499) 653 52 24

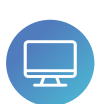

общественная приёмная по адресу: г. Москва, Семёновская пл., д. 4

пн-пт с 09:00 до 17:30 сб с 10:00 до 16:00 (в дни приема апелляций)

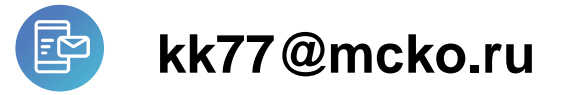

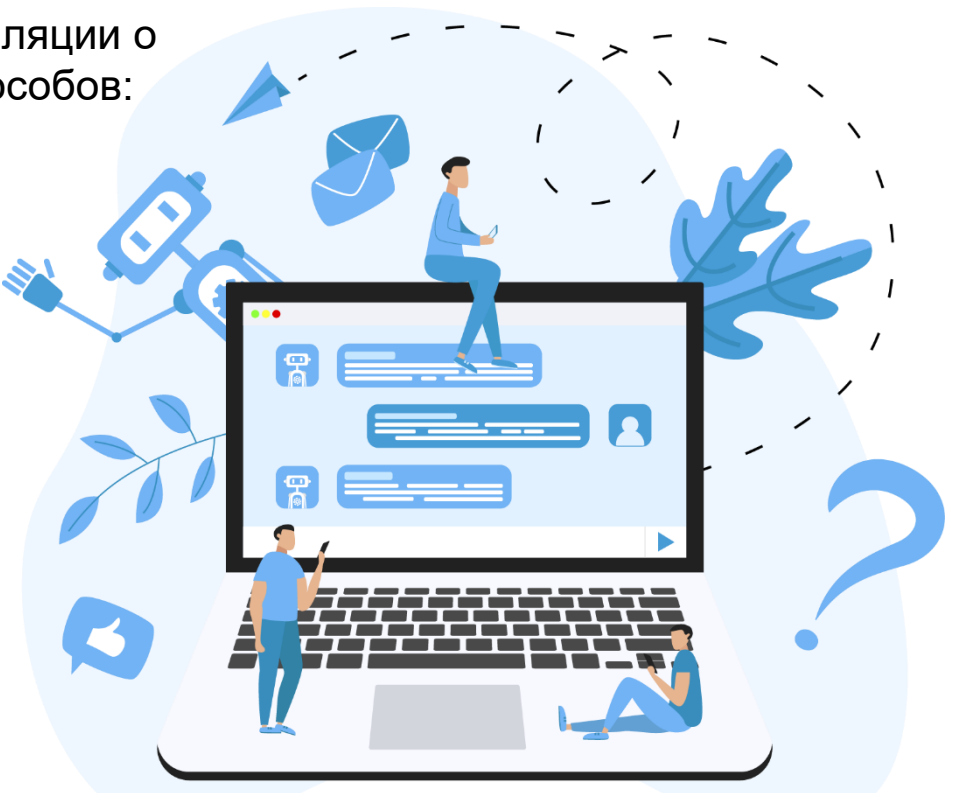

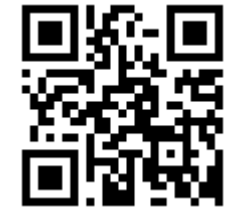

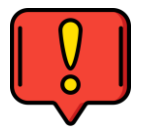

Самостоятельно ознакомиться с информацией о порядке проведения экзаменов в городе Москве участники и их родители (законные представители) могут на сайте РЦОИ <u>http://rcoi.mcko.ru</u>